# RESOLUCIÓN RECTORAL Nº 737/18

LAS

En el Campo Castañares, sito en la ciudad de Salta, Capital de la Provincia del mismo nombre, República Argentina, sede de la Universidad Católica de Salta, a diecinueve días del mes de junio del año dos mil dieciocho:

VISTO: los Ejes establecidos en el Plan Estratégico 2016-2020 de la Universidad Católica de Salta, aprobado por Resolución Rectoral Nº 1098/16 y la presentación de la propuesta de "Carga Remota de Regularidades", efectuada por la Secretaria General; y

## **CONSIDERANDO:**

Que la actividad citada en el Visto, se encuadra dentro del eje 5 establecido en el Plan Estratégico de la UCASAL: Incrementar la eficiencia y eficacia de la Gestión Universitaria.

Que para la implementación de la misma se articularon acciones conjuntas con la Dirección de Alumnos, dependiente de la Secretaria General; la Dirección de Atención al Alumno, dependiente de la Secretaria de Comunicación Institucional y el Departamento de Sistemas, dependiente de la Dirección General de Tecnología

Que el Sistema de Carga Remota de Regularidades, es una aplicación que permite realizar la carga de regularidades de los alumnos de las materias en que un docente fue designado, desde cualquier PC conectada a Internet, durante las 24 hs. en el plazo que el mismo se encuentre habilitado, de acuerdo al cronograma que fije el Calendario Académico.

Que las ventajas de esta aplicación son: (i) Mayor comodidad para la carga en cuanto al aprovechamiento del tiempo, (ii) Posibilidad de ir realizando cargas parciales de la regularidad, e ir completando la información hasta tener la carga final; (iii) Impacto inmediato de la carga en la ficha académica del alumno, lo que le permite al mismo ir accediendo en forma inmediata a la inscripción de sus exámenes finales más próximos.

Que el tema fue expuesto en reunión de Consejo Académico de fecha 13 de junio del corriente año, habiendo recibido tratamiento favorable.

Que las facultades para emitir el presente acto resultan de lo dispuesto por la normativa vigente y el Estatuto de la Universidad Católica de Salta.

### **POR ELLO:**

# <u>EL RECTOR DE LA UNIVERSIDAD CATÓLICA DE SALTA</u>

### RESUELVE

ARTÍCULO 1º.- AUTORIZAR la implementación de la "Carga Remota de Regularidades", impulsado por la Secretaria General de la UCASAL, cuyo Manual de Instrucciones se incorpora

como Anexo de la presente.

www.ucasal.edu.ar | informes@ucasal.net

SEDE CENTRAL: Campo Castañares | Tel.: +54 387 426 8800 | Fax: +54 387 426 8509 | CPA: A4400EDD | Salta, Argentina ANEXO CENTRO: Pellegrini 790 | Tel.: +54 387 426 8800 | Fax: +54 387 426 8805 | CPA: A4402FYP | Salta, Argentina SUBSEDE BUENOS AIRES: República Dominicana 3586 - Bº Palermo I Tel.: +54 11 4897 7444 / 45 I Ciudad Autónoma de Buenos Aires, Argentina

~1~

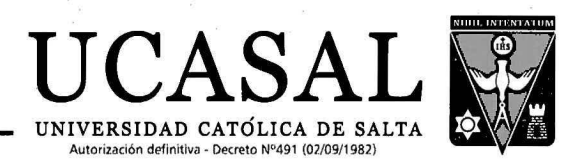

ARTÍCULO 2º.- Comunicar a: Vicerrectorado Académico, Vicerrectorado Administrativo, Vicerrectorado de Formación, Vicerrectorado de Investigación y Desarrollo, Dirección General de Sistema de Educación a Distancia, Unidades Académicas y Administrativas correspondientes, a los efectos que hubiere lugar y publicar en la Página de Distribución Interna. ARTÍCULO 3°.- Registrar, reservar el original y archivar.

| INTERVINE<br>V C<br>F A | BODOLEO GALLO COBNEJO                                                                                                    |
|-------------------------|----------------------------------------------------------------------------------------------------|
|                         | SILVIA MILAGRO ALVAREZ<br>SECRETARIA GENERAL<br>INIVERSIDAD CATÓLICA DE SALTA                                                                                                    |
|                         | ILLEIS<br>No. 10<br>No. 10 |
|                         |                                                                                                    |
|                         |                                                                                                    |

www.ucasal.edu.ar | informes@ucasal.net

SEDE CENTRAL: Campo Castañares | Tel.: +54 387 426 8800 | Fax: +54 387 426 8509 | CPA: A4400EDD | Salta, Argentina ANEXO CENTRO: Pellegrini 790 | Tel.: +54 387 426 8800 | Fax: +54 387 426 8805 | CPA: A4402FYP | Salta, Argentina SUBSEDE BUENOS AIRES: República Dominicana 3586 - Bº Palermo I Tel.: +54 11 4897 7444 / 45 I Ciudad Autónoma de Buenos Aires, Argentina

~ 2 ~

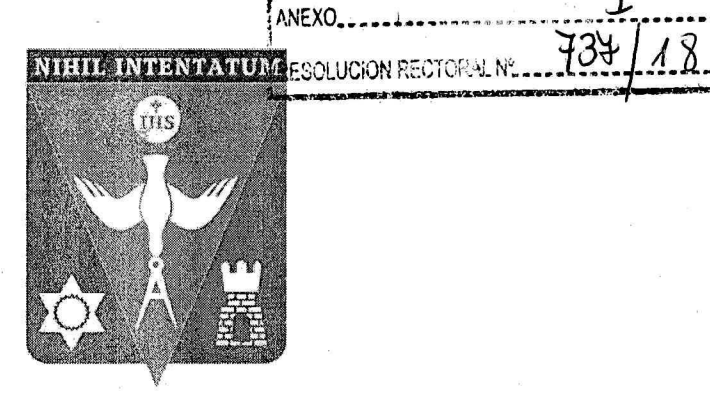

# Sistema de Carga de Regularidades Docentes - Portal Docente

Manual de Instrucciones Versión 1.0 Junio 2018

|                                                                       | ANEXO                     | F     |
|-----------------------------------------------------------------------|---------------------------|-------|
| Índice                                                                | RESOLUCION RECTORALING 72 | 5+118 |
| ¿Para que sirve el Sistema de Regularidades Docentes? - Ver<br>Acceso | ntajas                    |       |
| Entorno                                                               |                           | 4     |
| Procedimiento para Cargar Regularidades                               |                           | 8     |
|                                                                       |                           |       |

8

.

. ,

### ¿Para que sirve el Sistema de Regularidades Docentes? - Ventajas

El Sistema de Regularidades Docentes permite realizar la carga remota de regularidades de los alumnos de las materias en que un docente fue designado para este trabajo, desde cualquier PC conectada a Internet, durante las 24 hrs. en el plazo que el mismo se encuentre habilitado (cercano a dos semanas al final del 1er semestre, dos semanas al final del 2do semestre, el sistema le indica el tope por semestre para realizar esta tarea). En este sistema cargará las regularidades de todos los alumnos, luego imprimirá un listado que deberá firmar y entregar en la Facultad.

Se trata de una aplicación que se accede a través de cualquier navegador de Internet desde el Portal del Docente de la UCASAL

www.ucasal.edu.ar - vínculo PAD

El nombre de usuario y contraseña son las mismas que utiliza para su cuenta de correo institucional

#### Ventajas:

• Mayor comodidad para la carga : para el docente en cuanto al aprovechamiento del tiempo, disponiendo del espacio que le resulte más adecuado.

• Cargas parciales: Posibilidad de ir realizando cargas parciales de la regularidad, e ir completando la información hasta tener la carga final.

• Impacto automático en SAG: Impacto inmediato de la carga en la Ficha académica del alumno, lo que le permite al mismo ir accediendo en forma inmediata a la inscripción de sus exámenes finales más próximos

### Acceso

| ANEXO                  | t      |
|------------------------|--------|
|                        | 424110 |
| RESOLUCION RECTORAL Nº | T34 1X |

# Para poder acceder al Sistema de Regularidades Docentes:

- 1. Ponga en funcionamiento su navegador de Internet Mozilla Firefox
- 2. Acceda al Portal de la UCASAL www.ucasal.edu.ar y haga clic en el vínculo denominado PAD

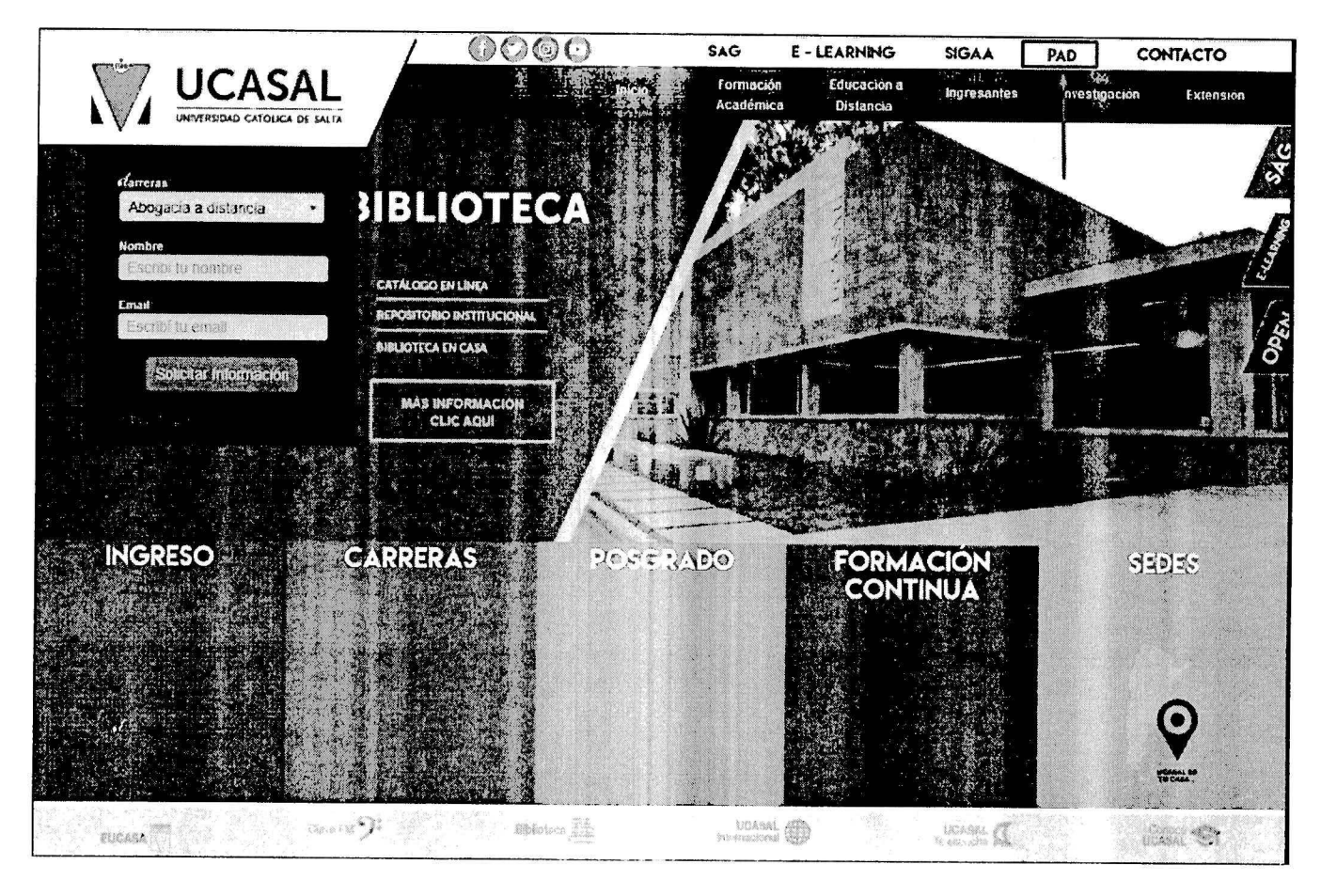

3. A continuación en una nueva pestaña se presenta la pantalla de autenticación. Ingrese su **nombre de usuario** y **contraseña**, estos datos son idénticos al usuario y contraseña de su correo Institucional. Luego haga clic en el botón **Iniciar sesión** 

|                                          |                                                                 |                                                                           | 2 |
|------------------------------------------|-----------------------------------------------------------------|---------------------------------------------------------------------------|---|
|                                          | Docentes registrados<br>* Usuario                               |                                                                           |   |
|                                          | * Contraseña                                                    | Iniciar sesión                                                            |   |
|                                          |                                                                 |                                                                           |   |
| 일, 사람은 행동이는 가슴이다.<br>같은 것은 같은 것은 것은 것이다. | El uso de UCASAL   SAG implica aceptación y cun<br>UCASAL   SAG | nplimiento del Reglamento General de la Universidad<br>  (C) 2016   v1.01 |   |

RESOLUCION RECTORAL Nº ..

ANEXO\_

4. Para salir del Sistema haga clic en la cabeza de flecha ubicada a la derecha de su nombre, se deplegará la opción denominada Cerrar Sesión, haga clic soble la misma.

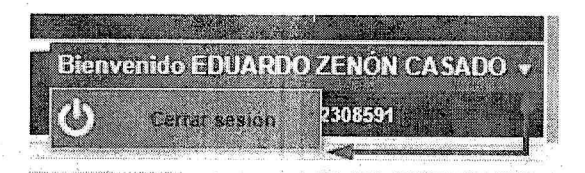

### Entorno

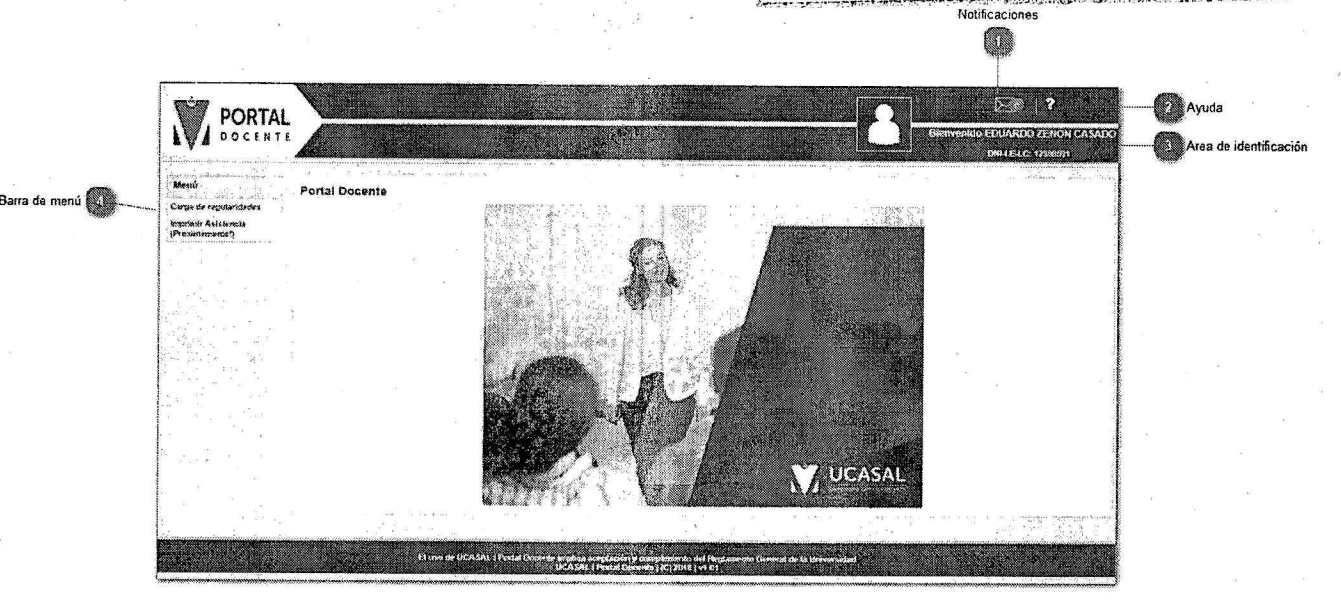

ANEXO

**RESOLUCION RECTORAL Nº** 

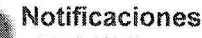

# 

El sobre tiene un indicador numérico que muestra la cantidad de notificaciones que posee sin leer, para poder acceder a las mismas y marcarlas como leídas deberá hacer clic sobre el ícono de sobre

# 2 Ayuda ?

Permite acceder al manual de ayudas web del sistema de Carga de Regularidades Web

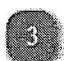

4

### Area de identificación

Bienvenido EDUARDO ZENÓN CASADO DNI-LE-LC: 12308591

En esta área verificará su correcto acceso donde se presenta el nombre completo del usaurio que ingresó al Sistema y su número de Documento, a la izquierda se acompaña de su foto de perfil, haga clic en la cabeza de flecha ubicada a la derecha de su apellido para desplegar un submenú de opciones

#### Barra de menú

Carga de regularidades Imprimir Asistencia (Proximamente!)

Haga clic en las opciones de esta barra para acceder a los distintos menúes. Se irán agregando transacciones nuevas a medida que se desarrollen nuevas aplicaciones para el Portal de Autogestión Docente **PAD** 

#### Carga de Regularidades:

· Carga de Regularidades según Docente / materia / comisión / Plan de estudios

#### Imprimir Asistencia:

• esta opción estará disponible próximamente (página en construcción)

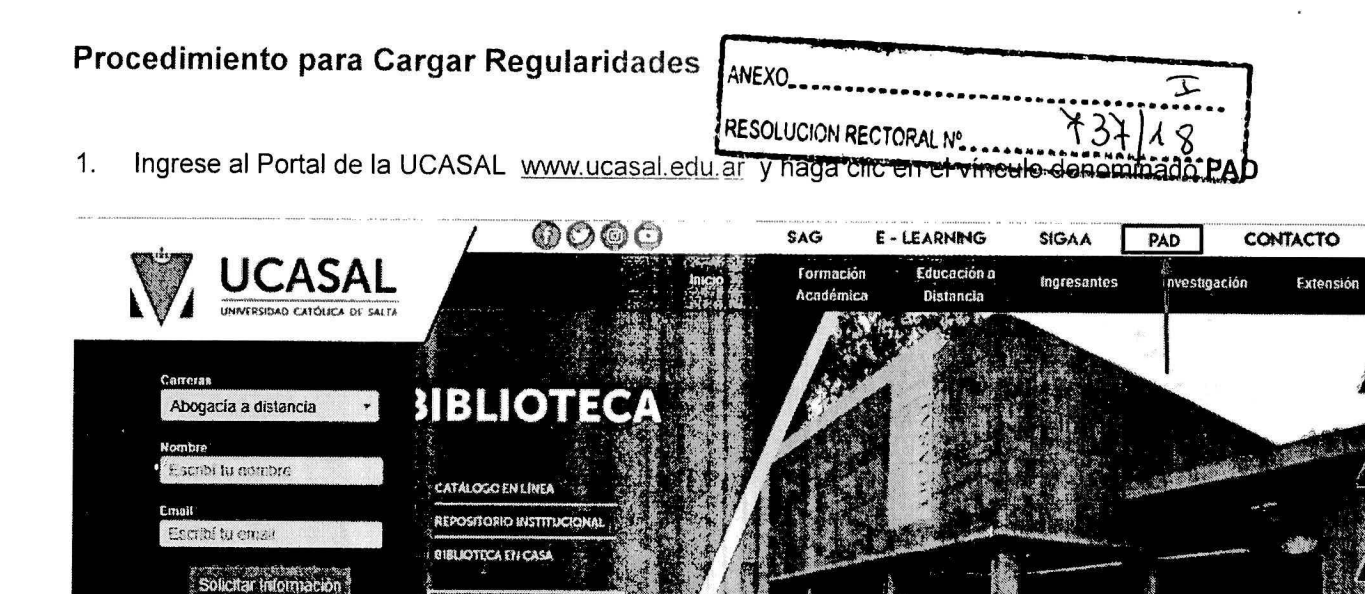

ROSCRADO

FORMACIÓN CONTINUA SEDES.

Marks S

WASH CON

2. En la pantalla de autenticación. Ingrese su nombre de usuario y contraseña. Luego haga clic en el botón Iniciar sesión

MÁS INFORMACIÓN CLIC AQUÍ

CARRERAS

INGRESO

|             |                                                                                                    |                              | Automatic and an and an and an and an and an an and | and and the set of the set of the set of the set of the set of the set of the set of the set of the set of the                                                                                                    |
|-------------|----------------------------------------------------------------------------------------------------|------------------------------|-----------------------------------------------------|----------------------------------------------------------------------------------------------------|
|             |                                                                                                    |                              | ANEXO                                               | T                                                                                                    |
|             |                                                                                                    |                              |                                                     | Yavio                                                                                                    |
|             |                                                                                                    |                              | RESOLUCION RECTORAL Nº                              | 124/48                                                                                                    |
|             |                                                                                                    | 1915 A.                      |                                                     | 2                                                                                                    |
|             |                                                                                                    |                              |                                                     |                                                                                                    |
| AVA DOCENTE |                                                                                                    | A Mart                       |                                                     |                                                                                                    |
|             | <ul> <li>The second second s</li></ul> |                              |                                                     |                                                                                                    |
|             |                                                                                                    |                              |                                                     | and the state of the state of t |
|             |                                                                                                    |                              | 6.8 3                                               |                                                                                                    |
|             | Docentes registrados                                                                                                    |                              |                                                     |                                                                                                    |
|             | * Usuario                                                                                                    |                              |                                                     |                                                                                                    |
|             | * Contraseña                                                                                                    |                              |                                                     |                                                                                                    |
|             |                                                                                                    |                              |                                                     |                                                                                                    |
|             |                                                                                                    |                              | Inclus sesion                                       |                                                                                                    |
|             |                                                                                                    |                              |                                                     |                                                                                                    |
|             |                                                                                                    |                              |                                                     |                                                                                                    |
|             |                                                                                                    |                              |                                                     |                                                                                                    |
|             |                                                                                                    |                              |                                                     |                                                                                                    |
| El uso de   | UCASAL I SAG implica acentac                                                                                                    | ion V cumplimiento del Desle | mente Course bele federation                        |                                                                                                    |
|             | UCAS                                                                                                    | AL   SAG   (C) 2016   v1.01  | mento General de la Universidad                     |                                                                                                    |

3. Para subir las regularidades de los alumnos de su materia, haga clic en el menú denominado Carga de Regularid

| Menú                     |             |
|--------------------------|-------------|
| Carga de regularidades   | <           |
| Imprimir Asistencia (Pro | ximamente!) |

4. Si como docente tiene asignada más de una materia le aparecerá un listado de las mismas en la pantalla que se muestra a continuación.

Tenga presente que solo visualizará las materias del semestre correspondiente (en el mes de Junio las materias del 1er semestre - en el mes de Noviembre las materias del 2do semestre y las anuales)

Esta pantalla muestra una notificación en el recuadro de **Atención** sombreado en color rojo, que indica hasta que fecha tope tiene el docente para cargar la regularidad.

Se agregó un coloreado de la fila de la materia que indica si todavía no inició el proceso de carga sombreado de color blanco , si ha iniciado el proceso de carga sombreado de color amarillo (o bien si ingresó a la materia solo para visualizar el listado de alumnos inscriptos), si lo finalizó la carga y confirmó las regularidades el sombreado será de color verde .

Esta pantalla muestra en las dós ultimas columnas de cada fila la cantidad de alumnos pendientes de procesar y la cantidad de los que ya se procesó sus regularidades.

Importante: debe revisar bien todos los datos que ofrece esta pantalla para así identificar la Materia con la que desea trabajar según Comisión, turno, Cátedra, Plan, etc...

5. Para elegir la materia donde se trabajará, selecciónela y haga clic sobre su nombre, la misma quedará sombreada

de color celeste 🛄

Una vez elegida la Materia en la que desea cargar las regularidades, o continuar cargando si ya hubiese iniciado

ANEXO RESOLUCION RECTORAL Nº 737.18

anteriormente el proceso y poder acceder al Listado de alumnos inscriptos haga clic en el botón

Cargar regularidades

ubicado arriba del listado.

| Carga de    | regular    | idades - Listado de Mate     | erias Asig  | gnadas   |         |            |       |        |         |          |      |                                           |                                       |                                      |
|-------------|------------|------------------------------|-------------|----------|---------|------------|-------|--------|---------|----------|------|-------------------------------------------|---------------------------------------|--------------------------------------|
| Atenció     | n: El 22/0 | 6/2018 se cierra la carga de | e regularid | lades. R | ecuerde | cargar a t | iempo | tas mi | smas.   | 10       |      |                                           | •                                     | -                                    |
|             |            | Senarar D. Camar regularid   |             | Dalmasim |         |            |       |        | 372.7   | <u>.</u> |      |                                           | · · · · · · · · · · · · · · · · · · · |                                      |
|             |            |                              |             |          |         |            |       |        | 1.2     |          |      | 10.00.00.00 · · · · · · · · · · · · · · · |                                       | the manufactory of the second second |
| Estado      | Materia    | Materia                      | Comisión    | Turno    | Catedra | Cursado    | Lucar | Sector | Carrera | Modo     | Plan | Carrara                                   | Pandinatas                            |                                      |
| Iniciada    | 45 - 0     | INTRODUCCIÓN A LA ECONOMÍA   | 1           | Tarde    |         | Anus       |       | 1      | 10      | 1        | 2003 | LICENCIATURA EN ECONOMÍA                  | 7                                     | ribesados<br>A                       |
| Iniciada    | 45 - 0     | INTRODUCCIÓN A LA ECONOMÍA   | 1           | Tarde    |         | Ar. a.     |       | 2      | 15      | 1        | 2001 | ADMINISTRACIÓN DE EMPRES                  |                                       | 6                                    |
| Finalizada  | 45-0       | INTRODUCCIÓN A LA ECONOMÍA   | 2           | Ma#ana   |         | Artus      | 1     | 2      | 13      | 1        | 2001 | ADMINISTRACIÓN DE EMPRES                  | D                                     | 10 665 <b>8</b> 565 83               |
| Finalizada  | 45-0       | INTRODUCCIÓN A LA ECCNOMÍA   | 3           | Noche    |         | Anus       | 3.0   | 2      | 15      | 1        | 2001 | ADMINISTRACIÓN DE EMPRES                  | 0                                     |                                      |
| Finalizada  | 45-0       | INTRODUCCIÓN A LA ECONOMÍA   | 1           | Tarda    | ÷.      | Anus       | 5     | 2      | 14      | 1        | 1098 | CONTADOR PUBLICO                          | 0                                     |                                      |
| Finalizada  | 45-0       | INTRODUCCIÓN A LA ECONOMÍA   | 2           | Mattana  | 10 e    | Ar al      | 1     | 2      | 14      | 1        | 1008 | CONTADOR PUBLICO                          | 0                                     |                                      |
| Finalizada  | 45-0       | INTRODUCCIÓN A LA ECONOMÍA   | 3           | Noche    | GC -    | Anual      | 1     | 2      | 14      | 1        | 1968 | CONTADOR PÚBLICO                          | 0                                     | 6                                    |
| No iniciada | 45 - 40    | MICROECONOMÍA                | 1           | Tarde    |         | Serresta   | Ť     | ĩ      | 10      | 1        | 2003 | LICENCIATURA EN ECONOMÍA                  | 0                                     | 0                                    |
| No inicieda | 45 - 140   | DESARROLLO ECONÓMICO         | 1           | Tarde    |         | Semestral  | 1     | 2      | 10      | 1        | 2003 | LICENCIATURA EN ECONOMÍA                  | 0                                     | 0                                    |
| No iniplada | 45 - 10    | INTRODUCCIÓN A LA ECONO .    | 1           | Tarcie   |         | Semes: av  | 1     | 2      | 10      |          | 2016 | LICENCIATURA EN ECONOMÍA                  | 0                                     | 0                                    |
| Iniciada    | 45 - 40    | MICROECONOMÍA                | 3           | Талбе    |         | Semestral  | 1     | 2      | 10      | 1        | 2016 | LICENCIATURA EN ECONOMÍA                  | 1                                     | 0                                    |
| No Iniciada | 45 - 40    | MICROECONOMÍA                | 1           | Tarde    |         | Semestra   | 1     | 2      | 11      | 1        | 2001 | ADMINISTRACIÓN DE EMPRES                  | 0                                     | 0                                    |
| No iniciada | 45 - 40    | MICROECONOMÍA                | 2           | Mattana  | -       | Semestra.  | 1     | 2      | 11      | 1        | 2001 | ADM'NISTRACIÓN DE EMPRES                  | o                                     | a                                    |

6. Seguidamente aparecerá una pantalla similar a la siguiente donde visualizará el listado de los alumnos inscriptos en esa materia con todos sus datos do Nombro y Apollido - DNI y foto do partili

con todos sus datos de Nombre y Apellido - DNI y foto de perfil:

| Carga de regularid                                        | ades - Listado de Alumnos                                                                                   | - 0.000 000.00 | Vista Previa 🖌 Grabar Parcialmente 💋 Confirmar Regularidades 🗙 Cancela                                                                                                    |
|-----------------------------------------------------------|----------------------------------------------------------------------------------------------------|----------------|----------------------------------------------------------------------------------------------------|
| ✓ (1/2/11/1/2017) ADA<br>Materia: MCCROECON<br>Comisión 1 | WINISTRACIÓN DE EMPRESAS<br>KONIÁ Turno Tanie<br>Chitedra -<br>ALFARO, RICARDO MANU<br>CM-LEAU - 40 560,272 | EL.            | Referencias:     Se estatavece automáticamente el estados de regulandad ya sea por deuda, por baja o por locencia     ue cargó el estado de regulandad y esta seleccionado para confirmario     Le strajó el estado de regulandad y esta seleccionado para confirmario      S Pray, incluinante     Regularizad para estatavida     No regulariza por losestancia     No regularizad por exelación desprobada     No regularizad por exelación desprobada     No regularizad por desprobada     No regularizado desprobada     No regularizado desprobada     No regularizado desprobada     No regularizado desprobada     No regularizado desprobada     No regularizado desprobada     No regularizado desprobada     No regularizado desprobada |
| a j                                                       | BUSELLATO, ANA<br>DNI-LE-LC - 41.917.496                                                                    |                | <ul> <li>k. se secult Britta</li> <li>Fisg. Hord Normal</li> <li>R. , 1. 1 Devianta</li> <li>No regularita por exaluación desapobada</li> <li>Di Nor equitarita por exaluación desapobada</li> <li>Di Roma Jance Tinassencia e exaluación</li> <li>Monte Jance Tinassencia e exaluación</li> </ul>                                                                                                    |
| a<br>                                                     | DE LA ZERDA, TOMAS FRA<br>DM4E4C - 4148679                                                                  | NCISCO         | No a de Providenteuro<br>No a de Providenteuro<br>Regularez di Normal<br>No a de Princheme<br>O Rossena eura por inanistencia<br>La Nora, u anza por inanistencia<br>No regulareza por inanistencia<br>No regulareza por avalanzició desaprobada<br>No regulareza na avalencia de azávación<br>No regulareza regulareza de azávación                                                                                                    |

• El sistema muestra automáticamente la pantalla con marcas de confirmado sombreado en rojo y el tilde asignado

## 📕 a la izquierda del

nombre de los alumnos que se encuentran con Regularidad Pendiente ya sea por deuda, Licencia o Baja (mostrando la marca

correspondiente en la leyenda alusiva a la derecha)

• Desde la pantalla anterior se puede operar de distintas formas según crea conveniente cada docente, se puede optar por:

(Exo\_\_\_\_\_\_\_

A. <u>Grabar Parcialmente:</u> Puede ir cargando las regularidades de cada alumno seleccionado la condición regular (Normal,

No regulariza por inasistencia, No regulariza por evaluación desaprobada, No regulariza por inasistencia a evaluación) e ir grabando

parcialmente a medida que carga, para ello debera hacer clic en el botón Grabar Parcialmente Esto quiere decir que si cancela y

sale de la materia seleccionada, al volver a ingresar verá tal cual lo dejo cargado anteriormente.

<u>Confirmar Regularidades</u>: Puede ir cargando las regularidades y sin necesidad de pasar todas las regularidades confirmar las

ya cargadas, para ello deberá hacer clic el botón denominado van reflejadas

en las Fichas Académicas de los alumnos. Esto quiere decir que todos los alumnos que tengan cargada una regularidad y estén

seleccionados (con estas marcas de confirmado 🖾 de la izquierda de la foto de perfil del alumno) se les confirmará la regularidad.

Como ayuda memoria, el sistema los muestra coloreados en verde a los que ya están cargada su regularidad y seleccionada

la marca de confirmación.

B. <u>Vista Previa:</u> Puede previsualizar el listado de alumnos que tienen algún estado de regularidad cargado pero que no se encuentran

aún NO fueron confirmados, para acceder al este listado deberá hacer clic el botón denominado

Importante: El sistema no le permitirá cambiar las marcas por regularidades Pendientes por Baja o Licencia.

Alumnos con regularidad pendiente por deuda (sombreados con color rojo)

 Cuando un alumno aparece con la marca de Regularidad Pendiente por deuda, y el docente lo tiene como regularizado corresponde dejarlo tal como aparece con la marca en Regularidad Pendiente, ya que cuando el alumno se ponga al día con las cuotas el sistema automáticamente lo pasará a condición de Regular.

• En cambio, si el Alumno no regularizó la materia ya sea por haber **desaprobado parciales**, por superar el porcentaje de **Inasistencia**, o por **no haber rendido el parcial**, entonces el Docente deberá poner la marca en la causa correspondiente para dejarlo dentro de la condición de Libre en la materia.

• Cuando el docente indica alguno de los estados (*Regularidad Normal, No regulariza por Inasistemcia, No regulariza por evaluación desaprobada ó No regulariza por inasistencia a la evaluación*) la fila correspondiente al alumno queda

sombreada de color verde y automáticamente queda tildada 🖾 la marca de Confirmado ubicada al lado izquierdo de la foto, por lo tanto si presiona el botón

para or confirmar Regularidades los alumnos marcados se procesarán e impactarán de inmediato en las Fichas académicas de los alumnos.

El sistema le presentará una ventana de diálogo similar a la siguiente para que reconfirme la acción, si está seguro, haga clic en el botón **Sí** 

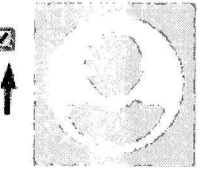

🐧 Vista Previa

|                                             | and the second second and the second second s |
|---------------------------------------------|----------------------------------------------------------------------------------------------------|
| a que desea confirmar lus cambios?<br>Si No | RESOLUCION RECTORAL Nº 437/18                                                                                                    |
|                                             |                                                                                                    |

• En cambio, cuando el docente quita o destida la marca de Confirmado suspenso el estado de regularidad y con posibilidad de cambiarlo en caso de remediar alguna situacíon particular, la fila correspondiente al alumno queda sombreada de color celeste, por lo tanto si presiona el botón para confirmar regularidades estos alumnos que no están marcados no se procesarán, es decir no impactará su estado en las Fichas Académicas.

Confirmar

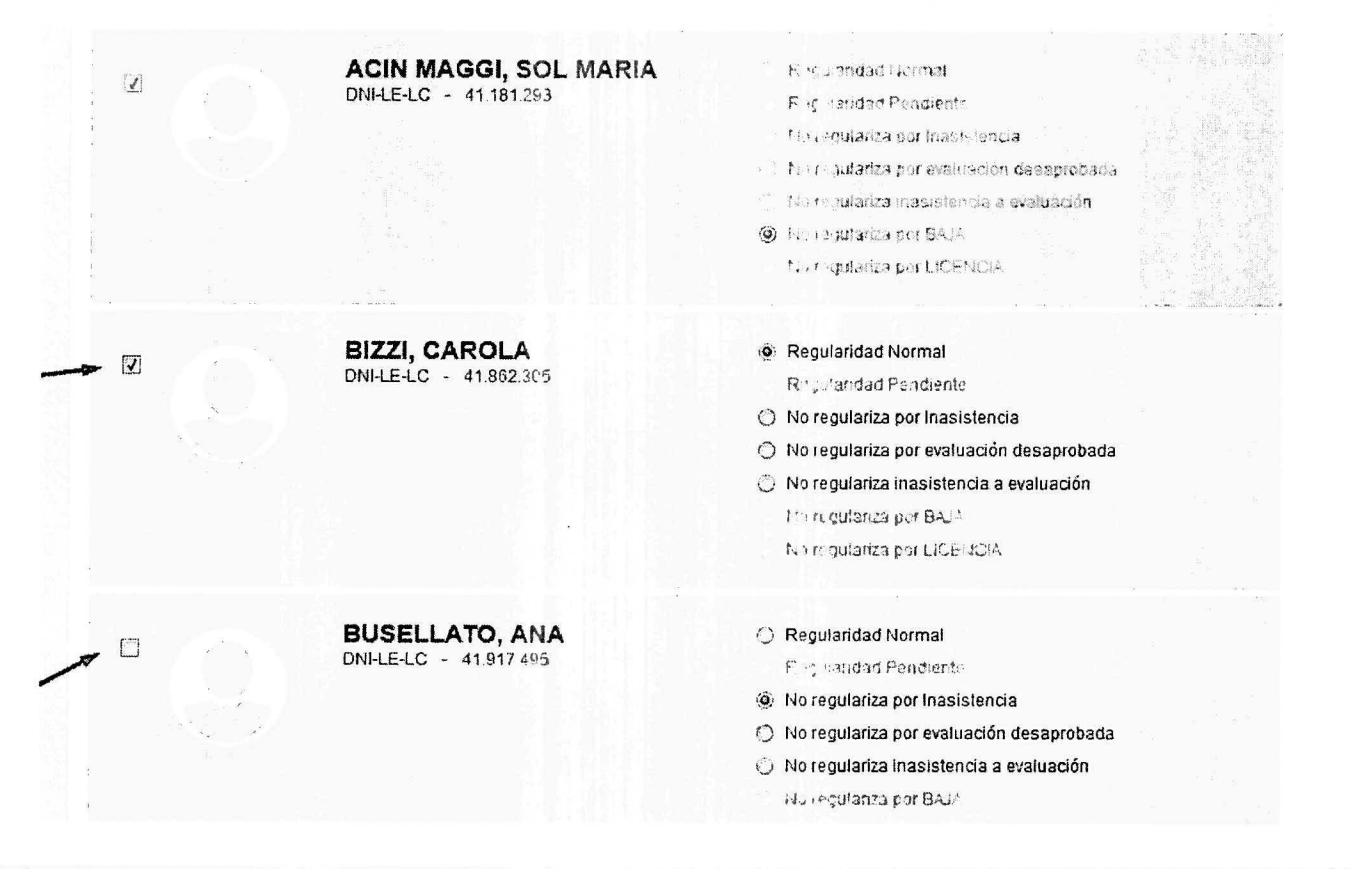

A tener en cuenta: El sistema mostrará los alumnos que se hayan inscripto en la materia a traves del SAG (como o que tengan condición de extraordinarios o con pase, excluyendo a los alumnos en condición de oyentes.

7. Una vez completado y confirmadas todas las regularidades de la materia aparecerá una ventana de confirmación de que la transacción fue aceptada, donde podrá acceder al reporte del listado de regularidades,

para ellos haga clic en el botón 😁 Imprimír

| a.                   | AMEXO                                             |
|----------------------|---------------------------------------------------|
| Transacción ACEPTADA | RESOLUTION AND OF ALL TO TO TO AS                 |
|                      | Se confirmó la operación<br>Datos de la operación |
|                      | Fecha de operación: 31/05/2013                    |
|                      | Operación: CARGA DE REGULARIDADES                 |
|                      | imprimir 🛛 🐗 Volver                               |

•

10. Finalmente en una pestaña nueva del navegador se presentará el reporte en formato PDF que el docente deberá imprimir, firmar y presentar en la Facultad

| V Quien es quien ×                                      | Sistemas de                                                                                              | Ge 🗴 Nueva pestaña                                                                                                    | × http://sis                                                                                                    | wl12-prod                              | × \+ -          |          | ,              | ×     |
|---------------------------------------------------------|----------------------------------------------------------------------------------------------------|----------------------------------------------------------------------------------------------------|----------------------------------------------------------------------------------------------------|----------------------------------------|-----------------|----------|----------------|-------|
| 🔄 🛈 🖬 sistemasweb.ucasal                                | l.edu.ar/repo                                                                                            | rts/rwservlet C Q                                                                                                    | Buscar                                                                                                    | ☆自                                     | \$ ♠            |          | •              | Ξ     |
| נאזעז                                                   | EKSIDAD CATOLIG<br>DE SALTA                                                                              | CA<br>LISTADO DE REGULARIDADES INGRISAI                                                                                                    | Pia<br>Neten<br>Ucata<br>MS POR EL DOCENTE                                                                                                    | das 2 de 2<br>17 at:05 PM<br>1 DOCENTE |                 |          | ar etimologica |       |
| ef<br>ef<br>STCT<br>CARSE<br>MO<br>FL<br>MATEL<br>MATEL | CAR: I - SALTA<br>10R: 8 - ESCIER<br>ERA: 86 - LICENC<br>100: I - PRESEN<br>LAN: 2009 CO<br>RIA: 4 280 G | Danke Fechie - 2019/07/01 - Maria Fechie: - 3<br>-CASTARABESTRENIS/CLAI<br>A UNIVERSITABLE DE TURUM)<br>ANTERA EN TERUSMO<br>GRA:<br>MISIÓN - TURNY: Twis<br>ESCIRAFIA DEL TURUSMO ( | 8(19/2017                                                                                                    |                                        |                 |          |                |       |
|                                                         | DOCUMENTO                                                                                                | APELLIDO Y NOMBRE                                                                                                    | COD. REQUEARIDAD                                                                                                    | FECHA                                  | 1.0             |          |                |       |
| 31- TIN                                                 | 04.E-LC 40 628 261                                                                                       | PA VIIN, ROTATION ISMAFI                                                                                                    | 1 - Hog. Normal                                                                                                    | 2010/2017                              |                 |          |                |       |
| 12. DM                                                  | 04.E.4.C (1 605 251                                                                                      | PELSECTION NATABENA MALINA                                                                                                    | 53 - No comderira insulatoraia a configuri                                                                                                    | 30/00/2017                             | A. 199          |          |                |       |
| 13- DN                                                  | 84 F.1.C 43 578 097                                                                                      | THE ANDESA MACADELLA                                                                                                    | L. Dow Shemel                                                                                                    | 200002112                              |                 |          |                |       |
| 34 DM                                                   | feacut (a 31.41.0                                                                                        | CALIFY ACTIVITIES FARMA                                                                                                    | L-Rei Nensl                                                                                                    | 20/00/2017                             |                 |          |                |       |
| 15. DN                                                  | 0.1.F.J.C 40 515 640                                                                                     | 31041 5000                                                                                                    | 1. Pre Namel                                                                                                    | 20/10/2017                             | $(\mathcal{F})$ |          |                |       |
| 36.09                                                   | LIFLE HOSHS                                                                                              | THOSE ATTENTANA MOUNT                                                                                                    | 7 - Resolution analiset                                                                                                    | 30702017                               | 14              |          |                |       |
| 17. DV                                                  | LIEJC 05191000                                                                                           | NINE ALLER AND ALLER AND AND                                                                                                    | 1 Des Manuel                                                                                                    | 2030/2017                              | 18              |          |                |       |
| 18.00                                                   | DIE10 20431414                                                                                           | BOYS I THE MALACIA                                                                                                    | 1 - Reg. Carson                                                                                                    | 20502012                               | 100             |          |                |       |
| 20. 024                                                 | TELC ALTERS                                                                                              | SOLAN ELOPATING AND A                                                                                                    | 1 0                                                                                                    | 20002017                               |                 |          |                |       |
| 37 07                                                   |                                                                                                    |                                                                                                    | 1 - rock owners                                                                                                    | 200022117                              |                 |          |                |       |
| 411 DN                                                  | 14.2-4.C 31.731.301                                                                                      | SARCHES, FABLANA INIEN                                                                                                    | Tr - but references for examinions prostation                                                                                                    | 200.2017                               |                 |          |                |       |
| 41- 577-                                                | H.E.A.G. \$1.0/3.227                                                                                     | SARCHEZ, LOCAS H2 FUQUES.                                                                                                    | i - hoysiaralad penalami                                                                                                    | 2009425117                             |                 |          |                |       |
| 42- DN                                                  | 14.F-LC 41 \$45 196                                                                                      | SANCERO, CAMILA SERIA                                                                                                    | 1 - King, Nermal                                                                                                    | 26/10/2017                             | 1.00            |          |                |       |
| 45 DN                                                   | 04.E-1,C 41.718.405                                                                                      | SANDRES RIVERA, NAVARIENA BOCID                                                                                                    | ) - ficg Normal                                                                                                    | 20/10/2017                             |                 |          |                |       |
| 44- DN                                                  | 04.E-L.C 41 496.537                                                                                      | SOLA ALFARO, RIAN IONA (DD                                                                                                    | 1 - Roy Normal                                                                                                    | 20/03/2017                             |                 |          |                |       |
| 45. Th                                                  | 14.E-LC 45.467.276                                                                                       | SOTO, GASTON                                                                                                    | 1 - Rog. Neessal                                                                                                    | 26/10/2017                             |                 |          |                |       |
| 45- 180                                                 | 04.E.4.C 40.349 276                                                                                      | POISO D'ANCELO, MADEMILIANO                                                                                                    | 7 - Regularital provint                                                                                                    | 2035/3517                              | 22.             |          |                |       |
| 47- DN                                                  | 14.E-LC 17.433.413                                                                                       | TOBOS SCORIANS, A LIAN ALFJANDRO                                                                                                    | 21 - No regulariza por Transistensis                                                                                                    | 20/15/2317                             |                 |          |                |       |
| 45- 1310                                                | I-LE-LC 95.276.543                                                                                       | INTAREZ GATERREZ, VALERIA                                                                                                    | 1 - Rosy Normand                                                                                                    | 20/20/2017                             |                 |          |                |       |
| 45- DM                                                  | 14.F-LC 83.567.770                                                                                       | VERA, YAMILA OFCE IA DI- LOS ADADELE                                                                                                    | I - Rug. Namel                                                                                                    | 20/00/2017                             | -26             |          |                |       |
| 50-134                                                  | LE-LC 41.371 871                                                                                         | VILLA EXAZ, FATIMA BELEN                                                                                                    | 26 - No regularita por BAIA                                                                                                    | 20/10/2017                             | $\times 1$      |          |                |       |
| 51- 131                                                 | HE-IC 38.141711                                                                                          | DONIA, FLORENCIA                                                                                                    | 1 - Reg. Normal                                                                                                    | 25/19/2017                             |                 |          |                |       |
| ot J                                                    | TAL ALEMNOS REC                                                                                          | ULARIZADOS: 10                                                                                                    |                                                                                                    |                                        | 100             |          |                |       |
| TOTA                                                    | L ALUMNOS NO RE                                                                                          | GULARIZADOS 21                                                                                                    |                                                                                                    |                                        | St. Car         |          |                | E     |
|                                                         | TO                                                                                                    | TAL ALUMNOS: 51                                                                                                    |                                                                                                    |                                        | dia 1           |          |                |       |
| OBS                                                     |                                                                                                    |                                                                                                    |                                                                                                    |                                        |                 |          |                |       |
|                                                         |                                                                                                    |                                                                                                    |                                                                                                    |                                        | Contract in     |          |                |       |
|                                                         |                                                                                                    |                                                                                                    |                                                                                                    |                                        |                 |          |                | 1.1.2 |
|                                                         |                                                                                                    |                                                                                                    |                                                                                                    |                                        |                 |          |                |       |
|                                                         |                                                                                                    |                                                                                                    |                                                                                                    |                                        | 8.33            |          |                |       |
| fed.                                                    | Rational Internet                                                                                        |                                                                                                    | El contra de la contra de la contra de |                                        |                 |          |                |       |
|                                                         |                                                                                                    |                                                                                                    | Printa del Pri                                                                                                    |                                        |                 |          |                |       |
|                                                         |                                                                                                    |                                                                                                    |                                                                                                    |                                        |                 |          |                |       |
|                                                         |                                                                                                    |                                                                                                    |                                                                                                    |                                        | and the second  |          |                |       |
|                                                         |                                                                                                    |                                                                                                    |                                                                                                    |                                        | 3 a 1           |          |                |       |
|                                                         |                                                                                                    |                                                                                                    |                                                                                                    |                                        | 1.18            | 1. S. S. | -              | -     |

11. Para salir del Sistema haga clic en la cabeza de flecha ubicada a la derecha de su nombre, se deplegará la opción denominada **Cerrar Sesión**, haga clic sobre la misma.

Bienvenido EDUÁRDO ZENÓN CASADO -

18

737/

W RECTORNEN.